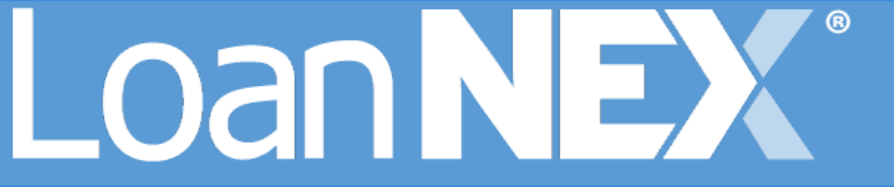

# CANCEL LOCK

## **Buyer User Guide**

| Table of Contents                |   |
|----------------------------------|---|
| BUYER CANCEL LOCK                | 2 |
| REINSTATE A CANCELLED LOCK       |   |
| RE-LOCK AND APPROVE MODIFICATION | 3 |
| VOID LOCK CANCELLATION           | 5 |

JANUARY 8, 2025 LoanNEX <u>support@loannex.com</u> 16 North Central Avenue, Saint Louis, MO 63105

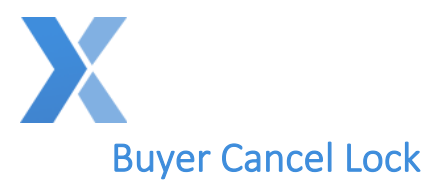

- 1. Login to LoanNEX at <a href="https://web.loannex.com/">https://web.loannex.com/</a>
- 2. Navigate to the Lock Approved loan

|                  |                                                                |                                                                                        |              |                                                                    | 3 Activity Log 3 View                               |
|------------------|----------------------------------------------------------------|----------------------------------------------------------------------------------------|--------------|--------------------------------------------------------------------|-----------------------------------------------------|
| Lock Approved    | Buy-Side Pricing                                               |                                                                                        |              |                                                                    |                                                     |
| 23A-XJN 🛆 Locke  | ed                                                             | 🕼 Scenario Details                                                                     | et           | Void                                                               | Cancel Lock Extension 📮 Funded 🗛 Lock               |
| Transaction S    | ummary                                                         |                                                                                        |              |                                                                    |                                                     |
| Product and Pric | ing                                                            |                                                                                        | Requested On |                                                                    |                                                     |
|                  | Investor Name<br>Loan Type<br>Program Name<br>Mostrage Broduct | Investor ABC<br>First Lien<br>Test Gold Product<br>5/6 ABM 10 (20 Vr. Term) /5 Vr. 10) |              | Company Name<br>Users Full Name<br>Requested On                    | Investor ABC<br>Jane Smith<br>9/19/2024 11:30:06 AM |
|                  | Rate<br>Price<br>Lock Period                                   | 7.500 %<br>101.190<br>45                                                               | Approved on  | Company Name<br>Users Full Name<br>Approved on                     | Investor ABC<br>Jane Smith<br>9/19/2024 11:30:22 AM |
| ARM Margin and   | d Cap                                                          |                                                                                        | Identifiers  |                                                                    |                                                     |
| Lock Informatior | Index, Margin<br>FPA/Cap/Life                                  | SOFR 30A,4<br>2/1/5                                                                    |              | Originator Loan Number<br>Universal Loan Identifier<br>Loan Number |                                                     |
|                  | Locked with Investor<br>Lock Date<br>Expiration Date           | Investor ABC<br>9/19/2024 11:30:06 AM<br>11/04/2024 1:59:00 AM                         |              | Lock Number<br>Borrower                                            | ge                                                  |
|                  | Extension Days<br>Extension Count<br>Re-lock Count             | 0<br>0<br>0                                                                            |              | Address                                                            | ge, gs, CA 000gs                                    |
| Lien Amounts &   | Ratios                                                         |                                                                                        |              |                                                                    |                                                     |
|                  | First Lien Amount<br>LTV<br>CLTV                               | \$750,000.00<br>3.75 %<br>3.75 %                                                       |              |                                                                    |                                                     |

|                  |                      |                                     |              |                           | D Activity Log D View |
|------------------|----------------------|-------------------------------------|--------------|---------------------------|-----------------------|
| Cancelled        | Buy-Side Pricing     |                                     |              |                           |                       |
| ID: 23A-XJN 🔒 Ca | incelled             | 🗋 Scena                             | rio Details  |                           | Void 🕒 Lock A         |
| Transaction      | Summary              |                                     |              |                           |                       |
| Product and P    | ricing               |                                     | Requested On |                           |                       |
| -                | Investor Name        | Investor ABC                        |              | Company Name              | Investor ABC          |
|                  | Loan Type            | First Lien                          |              | Users Full Name           | Jane Smith            |
|                  | Program Name         | Test Gold Product                   |              | Requested On              | 9/19/2024 11:30:06 AM |
|                  | Mortgage Product     | 5/6 ARM IO (30 Yr. Term) (5 Yr. IO) | Approved on  |                           |                       |
|                  | Rate                 | 7.500 %                             |              | Company Name              | Investor ABC          |
|                  | Price                | 101.190                             |              | Users Full Name           | lane Smith            |
|                  | Lock Period          | 45                                  |              | Approved on               | 9/19/2024 11:30:22 AM |
| ARM Margin a     | and Cap              |                                     | Identifiers  | . Photos and              |                       |
|                  | Index, Margin        | SOFR 30A,4                          | dentifiers   | Originator Loan Number    |                       |
|                  | FPA/Cap/Life         | 2/1/5                               |              | Universal Loan Identifier |                       |
| Lock Informat    | ion                  |                                     |              | Loan Number               |                       |
|                  | Locked with Investor | Investor ABC                        |              | Lock Number               |                       |
|                  | Lock Date            | 9/19/2024 11:30:06 AM               |              | Lock Humber               |                       |
|                  | Expiration Date      | 11/04/2024 1:59:00 AM               |              | Borrower                  | 0e                    |
|                  | Extension Days       | 0                                   |              | Address                   | ge. gs. CA 000gs      |
|                  | Extension Count      | 0                                   |              |                           | 3 33-                 |
|                  | Re-lock Count        | 0                                   |              |                           |                       |
| Lien Amounts     | & Ratios             |                                     |              |                           |                       |
| -                | First Lien Amount    | \$750,000.00                        |              |                           |                       |
|                  | LTV                  | 3.75 %                              |              |                           |                       |
|                  | CLTV                 | 3.75 %                              |              |                           |                       |

- 3. On the Lock Approved tab, select the Cancel Lock button
- 4. Status is automatically updated to Cancelled
  - a. Seller Users can NOT take any action on a loan in Cancelled Status
  - b. As a Buyer, you retain Lock Actions on the loan and can reinstate the loan through Relock or Void as outlined below

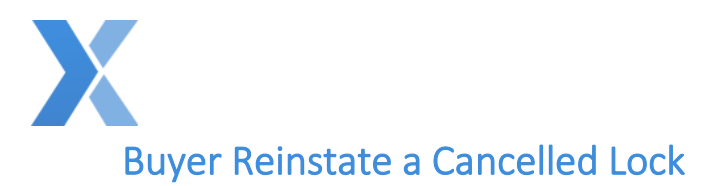

#### Re-Lock and Approve Modification

**Important Note:** Relock and Approve Modification will allow you to reinstate the loan in a Lock Approved status by Relocking the loan. The loan will be relocked with a Lock Date of today, and Lock Expiration Date will be dynamically updated. To Void the Cancellation and reinstate the original Lock Approved details, see <u>Void Lock Cancellation</u> section.

- 1. Login to LoanNEX at <a href="https://web.loannex.com/">https://web.loannex.com/</a>
- 2. Navigate to the Cancelled loan

|                           |                            |                               |                                            | 3 Activity Log 3 Vie      |
|---------------------------|----------------------------|-------------------------------|--------------------------------------------|---------------------------|
| Cancelled                 | Buy-Side Pricing           |                               |                                            |                           |
| ID: 23A-XJN 🛆 Cancelled   |                            |                               |                                            | 🛆 Lock                    |
| Loan Type" Citizenship*   | Income Doc * Self-Employed | Purpose* First Time Homebuyer | Occupancy * Property Type *                |                           |
| First Lien V US Citizen   | V Full Doc N               | Purchase V                    | Primary V SFR V                            |                           |
| Appraised Value* Purchase | Price* First Lien Amount*  | LTV Secondary Finance         | cing *                                     |                           |
| \$ 20,000,000 \$ 20.00    | \$ 750,000                 | 3.75 % None                   | v                                          |                           |
| State" County" Rural Pro  | nty EICO" No FICO DTI"     | Months Reserves               |                                            |                           |
| CA V Amador County        | ✓ 755 43                   | %                             |                                            |                           |
| Mortgage Lates* Bankrupt  | Foreclosure*               | Deed-in-Lieu* Short Sale      | * Escrows * Temporary Buydown *            |                           |
| 0x30x24 ~ None            | ✓ None ✓                   | None V None                   | ✓ Yes ✓ None ✓                             |                           |
|                           |                            |                               | Get Price                                  |                           |
| Income* Property          | xpenses* Liabilities*      | Reserves* Household           | d Size "                                   |                           |
| \$ 1,000,000 \$ 10,000    | \$ 100,000                 | \$ 100,000 3                  |                                            |                           |
|                           |                            | Lock F                        | Requested Lock Approved Live Historical    |                           |
|                           |                            |                               | Lock Requested Date: 9/19/2024 11:30:06 AM |                           |
|                           |                            |                               | Get Qualified Price                        | What is Qualified Price ? |

3. On the Buy-Side Pricing tab, Re-price the loan

| Eligible Products |                           |                                       |     |           |                                   |            |                    |                       |
|-------------------|---------------------------|---------------------------------------|-----|-----------|-----------------------------------|------------|--------------------|-----------------------|
| Select all Fixed  | 15 Yr. Fixed              | 30 Wr. Fixed                          |     |           |                                   |            |                    |                       |
| Select all Ann    | 4 Yr. ARM 5               | Yr. ARM                               |     |           |                                   |            |                    |                       |
| Amortiving Type   | Lock Period Investor/Lene | der Program                           |     |           |                                   |            |                    | Reset Eligibility O&A |
| Fully Am & IO 🗸   | 41 🗸 🗸                    | ✓ MI                                  | ~   |           |                                   |            |                    |                       |
| Search Bate 101.0 | M Price Po                | Admin Fee<br>Dints Feelude From Price | · 7 |           |                                   |            |                    |                       |
| Rate †            | J <sup>#</sup><br>Price 2 | Product                               |     | Investor/ | Lender Program                    | P&I PMT    | Eligibility<br>Q&A | Next Steps            |
| 7.500%<br>45 Days | 101.190<br>\$8,925.00     | 5/6 ARM IO<br>(30 Yr. Term) (5 Yr. IO |     | ۲         | Investor ABC<br>Test Gold Product | \$4,687.50 | 0                  | Approve Bt Relock     |

- 4. Find the appropriate Product and Rate
- 5. Select the Approve and Relock button

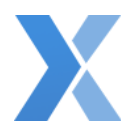

| ReLock          |                       | ×                        |
|-----------------|-----------------------|--------------------------|
| Expiration Date | <b>Rate:</b><br>7.500 | <b>Price:</b><br>101.190 |
|                 |                       | Approve Modification     |

- 6. The Relock pop-up will open with modified **Expiration Date**
- 7. Select the **Approve Modification** button to reinstate the cancelled loan with modified Lock Date of today and Lock Expiration Date as shown

|                          |                               |                                                                           |                                                                                                    |                                              | う Activity Log う View Doce                  |
|--------------------------|-------------------------------|---------------------------------------------------------------------------|----------------------------------------------------------------------------------------------------|----------------------------------------------|---------------------------------------------|
| Lock Approved            | Buy-Side Pricing              |                                                                           |                                                                                                    |                                              |                                             |
| NEX ID: 23A-XJN A Locked |                               | 🙆 Scenario Details                                                        | D Lock Ticket                                                                                                    | Void                                         | Cancel Lor Extension 📮 Funded 🔒 Lock Action |
| Transaction Sumn         | nary                          |                                                                           |                                                                                                    |                                              |                                             |
| Product and Pricing      |                               |                                                                           | Requested On                                                                                                    |                                              |                                             |
| Inv                      | vestor Name                   | Investor ABC                                                              |                                                                                                    | Company Name                                 | Investor ABC                                |
| Pro                      | an type<br>ogram Name         | Test Gold Product                                                         |                                                                                                    | Requested On                                 | 9/19/2024 11:30:06 AM                       |
| Mo                       | ortgage Product               | 5/6 ARM IO (30 Yr. Term) (5 Yr. IO                                        | ) Approved on                                                                                                    |                                              |                                             |
| Ra                       | ce                            | 7.500 % 101.190                                                           |                                                                                                    | Company Name                                 | Investor ABC                                |
| Lo                       | ck Period                     | 45                                                                        |                                                                                                    | Approved on                                  | 10/01/2024 10:05:57 AM                      |
| ARM Margin and Cap       | with the second starting case |                                                                           | Identifiers                                                                                                    |                                              |                                             |
| E FP                     | dex, Margin<br>A/Can/Life     | SOFR 30A,4<br>2/1/5                                                       |                                                                                                    | Originator Loan Number                       |                                             |
| Lock Information         |                               | 0.000.00                                                                  |                                                                                                    | Loan Number                                  |                                             |
| Lo                       | cked with Investor            | Investor ABC                                                              |                                                                                                    | Lock Number                                  |                                             |
| Lo                       | ck Date<br>piration Date      | 10/01/2024 10:05:57 AM<br>11/16/2024 1:59:00 AM                           |                                                                                                    | Borrower                                     | 0P                                          |
| Ext                      | tension Days                  | 0                                                                         |                                                                                                    | Address                                      | ge, gs, CA 000gs                            |
| Ext                      | tension Count                 | 0                                                                         |                                                                                                    |                                              |                                             |
| Lien Amounts & Ratio     | s                             |                                                                           |                                                                                                    |                                              |                                             |
| Fin                      | st Lien Amount                | \$750,000.00                                                              |                                                                                                    |                                              |                                             |
| LT                       | V                             | 3.75 %                                                                    |                                                                                                    |                                              |                                             |
|                          |                               | Activity  Loa  10/1/2  Loc  10/1/2  Loc  9/19/2  Loc  9/19/2  Loa  9/19/2 | A Log<br>n was Relocked<br>1024 10:05:57 AM byJane Smith<br>k Cancelled<br>1024 9:57:33 AM byJane Smith 1<br>k Approved<br>024 11:30:22 AM byJane Smith<br>n was updated<br>1024 11:30:6 AM byJane Smith 1                                                                                                    | Investor ABC<br>Investor ABC<br>Investor ABC |                                             |
|                          |                               | <ul> <li>Loci</li> <li>9/19/2</li> <li>Loa</li> <li>9/18/2</li> </ul>     | k Requested  (24 11:30:6 AM by:Jane Smith   (24 11:30:6 AM by:Jane Smith   (24 8:30:52 PM by:Jane Smith   (24 8:30:52 PM by:Jane Smith   (24 8:30) PM by:Jane Smith   (24 8:30) PM by:Jane | Investor ABC                                 |                                             |

- 8. The Loan is reinstated in Lock Approved status, with updated Lock Date and Lock Expiration
- 9. The **Activity Log** shows the Locked Cancelled and Relock actions, with PDF download options available during all steps of the loan file

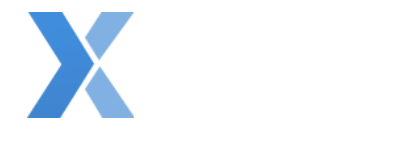

### Void Lock Cancellation

#### Important Notes:

- Void applies to the last lock action taken on a loan. You can Void as many lock actions as required.
- Void Lock Cancellation will allow you to Void the Cancel Lock action, and all loan details originally Lock Approved will remain the same, including Lock Date and Lock Expiration Date. If you would like to Relock and Modify the Lock Approved details, see the <u>Re-Lock</u> and Approve Modification section.
- 1. Login to LoanNEX at <a href="https://web.loannex.com/">https://web.loannex.com/</a>
- 2. Navigate to the Cancelled loan

|                  |                       |                                     |                 |                           | 3 Activity Log         |
|------------------|-----------------------|-------------------------------------|-----------------|---------------------------|------------------------|
| Cancelled        | Buy-Side Pricing      |                                     |                 |                           |                        |
| D: 23A-XJN 🔒 Car | ncelled               | 🗋 Scenar                            | rio Details     |                           | Void 🛆 Loc             |
| Transaction      | Summary               |                                     |                 |                           |                        |
| Product and Pr   | ricing                |                                     | Requested On    |                           |                        |
|                  | Investor Name         | Investor ABC                        |                 | Company Name              | Investor ABC           |
|                  | Loan Type             | First Lien                          |                 | Users Full Name           | Jane Smith             |
|                  | Program Name          | Test Gold Product                   |                 | Requested On              | 9/19/2024 11:30:06 AM  |
|                  | Mortgage Product      | 5/6 ARM IO (30 Yr. Term) (5 Yr. IO) | Approved on     |                           |                        |
|                  | Rate                  | 7.500 %                             | Approved on     | C N                       | leventes ADC           |
|                  | Price                 | 101,190                             |                 | Company Name              | Investor ABC           |
|                  | Lock Period           | 45                                  |                 | Users Full Name           | Jane Smith             |
| ARM Margin a     | nd Cap                |                                     | I den stiffense | Approved on               | 10/01/2024 10:05:57 AM |
|                  | Index Margin          | SOER 30A.4                          | Identifiers     |                           |                        |
|                  | EPA/Can/Life          | 2/1/5                               |                 | Originator Loan Number    |                        |
| Lock Informati   | 00                    |                                     |                 | Universal Loan Identifier |                        |
| LOCK IIIOIIIau   | Lesked with terrester | In the ABC                          |                 | Loan Number               |                        |
|                  | Locked with Investor  | Investor ABC                        |                 | Lock Number               |                        |
|                  | Lock Date             | 10/01/2024 10:05:57 AM              |                 | 0                         |                        |
|                  | Expiration Date       | 11/10/2024 1:59:00 AM               |                 | Addeese                   | ge                     |
|                  | Extension Days        | 0                                   |                 | Address                   | ge, gs, CA 000gs       |
|                  | Pa lack Count         | 1                                   |                 |                           |                        |
| Line American    | Re-lock Count         | 3                                   |                 |                           |                        |
| Lien Amounts     | or katios             |                                     |                 |                           |                        |
|                  | First Lien Amount     | \$750,000.00                        |                 |                           |                        |
|                  | LTV                   | 3.75 %                              |                 |                           |                        |
|                  | CLTV                  | 3.75 %                              |                 |                           |                        |

- 3. On the **Cancelled** tab, select the **Void** button
- 4. The loan is automatically reinstated as Lock Approved, with original Lock Date and Lock Expiration Date